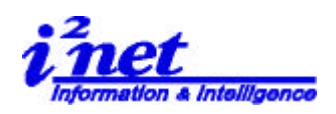

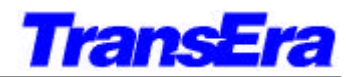

Appendix 1: New Toolbar

Figure 1 にあるように、今回新しいツールバーが加わりました。各々のボタンはメニューラインでの動作に対応付けられています。さらに Appendix 2 に記述していますが、*View* | menu check boxes で新機能 Search や Debug Toolbars の表示を出したり隠したりすることができます。この操作は、次の新しく提供した GESCAPE を使用しても可能です。

| 🛌 TransEra - HTBasic - [C¥HTBwin80¥AUTOST]     |  |
|------------------------------------------------|--|
| 崔 Eile Edit Search View Options Run Debug Help |  |
|                                                |  |
| (1) (2) (2) (3)                                |  |

Figure 1: 新しいツールバー

## 3 っのツールバー・グループ

(1)HTBasic7.0 よりサポートされてきている Control Toolbar

| Control Toolbar | × |
|-----------------|---|
| D 📽 🖬 🎒 🚄 #     |   |

(2)新たにサポートされた Search Toolbar

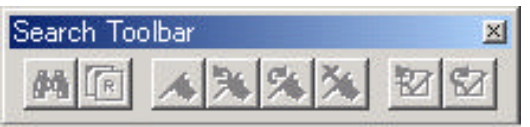

(3) 新たにサポートされた Debug Toolbar

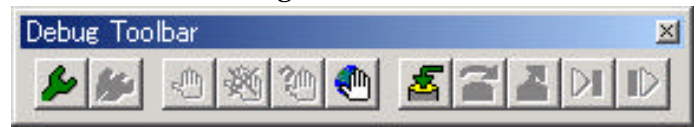

## View | menu check boxes

| [C:¥HT                                                                                              | Bwin80¥Al                                                    | JTOST <u>:</u> |
|----------------------------------------------------------------------------------------------------|--------------------------------------------------------------|----------------|
| <u>V</u> iew                                                                                        | <u>O</u> ptions                                              | <u>R</u> un    |
| <ul> <li><u>C</u>on</li> <li><u>S</u>ear</li> <li><u>D</u>eb</li> <li>Stat</li> <li>Line</li> </ul> | trol Toolba<br>rch Toolba<br>ug Toolbar<br>us Bar<br>Numbers | ır<br>r        |
| <u>X</u> RE<br><u>F</u> ile                                                                         | F<br>Statistics                                              |                |
| Deb                                                                                                 | ug <u>W</u> indow                                            | s              |

マウスで View を左クリックしそのまま下へ下げ表示したいもしく は隠したい項目でクリックを離します。この操作により現在の状態 が反転します。頭に Check (レ) がついていると表示していること を表します。

**アイネット株式会社 I<sup>2</sup>Net Co., Ltd.** TEL: 03-5623-2301 FAX: 03-5623-2305 E-mail: sales@i2net.co.jp URL: http://www.i2net.co.jp/ 〒103-0014 東京都中央区日本橋蛎殻町 1-1-9 川合ビル 7F HTB Asia アジア地域正規代理店

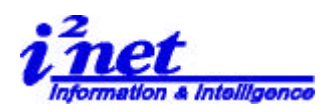

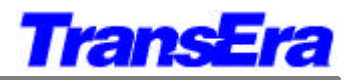

## GESCAPE

| GESCAPE CRT,60 | !Bookmark Toolbar を Off にします |
|----------------|------------------------------|
| GESCAPE CRT,61 | !Bookmark Toolbar を On にします  |
| GESCAPE CRT,62 | !Debug Toolbar を Off にします    |
| GESCAPE CRT,63 | !Debug Toolbar を On にします     |

## 1. Control Toolbar Buttons (コントロール・ツールバーのボタン)

| Contr | ol To | olbar |          |   |   |   |   |   |    | ×  |  |
|-------|-------|-------|----------|---|---|---|---|---|----|----|--|
| D     | Ê     |       | <u>_</u> | 4 | # |   | M |   |    | •  |  |
| 1     | 2     | 3     | 4        | 5 | 6 | 7 | 8 | 9 | 10 | 11 |  |

| Control Toolbar Buttons |        |                    |                     |  |  |
|-------------------------|--------|--------------------|---------------------|--|--|
| Group                   | Button | Name               | Matches Menu/Line   |  |  |
|                         | 1      | New                | File / New          |  |  |
| File Handling           | 2      | Open               | File / Open         |  |  |
|                         | 3      | Save               | File / Save         |  |  |
| Print                   | 4      | Print              | File / Print        |  |  |
|                         | 5      | Toggle Edit Mode   | Edit / Edit Mode    |  |  |
| Mass Edit               | 6      | Toggle Line Number | View / Line Numbers |  |  |

| Control Toolbar Buttons |    |                  |                   |  |  |
|-------------------------|----|------------------|-------------------|--|--|
| Run                     | 7  | Run Program      | Run / Run         |  |  |
|                         | 8  | Continue Program | Run / Continue    |  |  |
|                         | 9  | Pause Program    | Run / Pause       |  |  |
|                         | 10 | Stop Program     | Run / Stop        |  |  |
|                         | 11 | BASIC Reset      | Run / BASIC Reset |  |  |

## 2. Search Toolbar Buttons (サーチ・ツールバーのボタン)

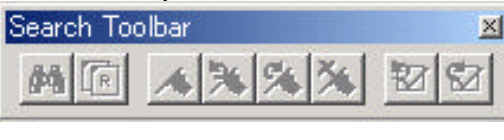

 $12 \ 13 \ 14 \ 15 \ 16 \ 17 \ 18 \ 19$ 

| Search Toolbar Buttons |        |                      |                                         |  |
|------------------------|--------|----------------------|-----------------------------------------|--|
| Group                  | Button | Name                 | Matches Menu / Line                     |  |
| Search                 | 12     | Find                 | Search / Find                           |  |
|                        | 13     | Replace              | Search / Replace                        |  |
|                        | 14     | Toggle Bookmark      | Search / Bookmark / Toggle Bookmark     |  |
|                        | 15     | Previous Bookmark    | Search / Bookmark / Previous Bookmark   |  |
|                        | 16     | Next Bookmark        | Search / Bookmark / Next Bookmark       |  |
|                        | 17     | Remove All Bookmarks | Search / Bookmark/ Remove All Bookmarks |  |
|                        | 18     | Go To Previous Error | Search / Bookmark / Previous Error      |  |
|                        | 19     | Go To Next Error     | Search / Bookmark / Next Error          |  |

**アイネット株式会社 I<sup>2</sup>Net Co., Ltd.** TEL: 03-5623-2301 FAX: 03-5623-2305 E-mail: sales@i2net.co.jp URL: http://www.i2net.co.jp/ 〒103-0014 東京都中央区日本橋蛎殻町 1-1-9 川合ビル 7F HTB Asia アジア地域正規代理店

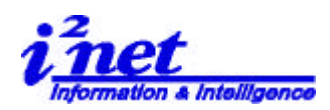

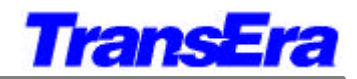

# 3. Debug Toolbar Buttons (デバッグ・ツールバーのボタン)

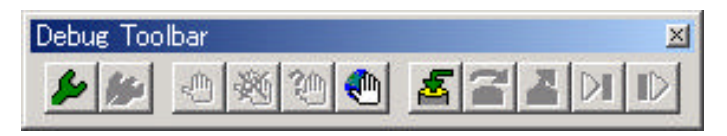

#### $20 \ \ 21 \ \ 22 \ \ 23 \ \ 24 \ \ 25 \ \ 26 \ \ 27 \ \ 28 \ \ 29 \ \ 30$

| Debug Toolbar Buttons |        |                          |                                 |  |  |
|-----------------------|--------|--------------------------|---------------------------------|--|--|
| Group                 | Button | Name                     | Matches Menu / Line             |  |  |
| Debug                 | 20     | Debug Run                | Debug / Run Debugger            |  |  |
| -                     | 21     | Debug Continue           | Debug / Debug Continue          |  |  |
| Breakpoint            | 22     | Toggle Breakpoint        | Debug / -                       |  |  |
| -                     | 23     | Remove All Breakpoints   | Debug / Remove All Breakpoints  |  |  |
|                       | 24     | Condition Break          | Debug / Conditional Breakpoint  |  |  |
|                       | 25     | Global Break             | Debug / Global Breakpoint       |  |  |
| Step                  | 26     | Step Into (Ctrl+F1)      | Debug / Step Into (Ctrl+F1)     |  |  |
|                       | 27     | Step Over (Ctrl+F2)      | Debug / Step Over (Ctrl+F2)     |  |  |
|                       | 28     | Step Out (Ctrl+Shift+F1) | Debug / Step Out(Ctrl+Shift+F1) |  |  |
|                       | 29     | Run To Cursor            | Debug / Run To Cursor           |  |  |
|                       | 30     | Continue from Cursor     | Debug / Run From Cursor         |  |  |